Governor Joe Lombardo Director Kristen Stout

> 775.684.0156 grants@ofa.nv.gov ofa.nv.gov

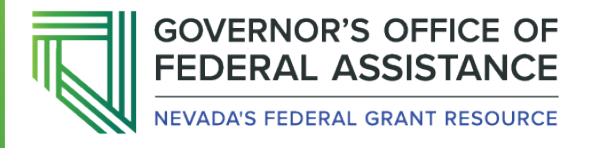

# US Digital Response Federal Grant Identification Tool

**User Manual** 

Southern Nevada Office | 555 E. Washington Ave., Ste 5300, Las Vegas, NV 89101 Northern Nevada Office | 100 N. Stewart St., Ste. 200 Carson City, NV 89701

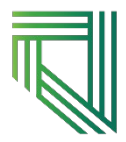

## Contents

| Introduction                                   | 3  |
|------------------------------------------------|----|
| Nevada Governor's Office of Federal Assistance | 3  |
| Vision                                         | 3  |
| Mission                                        |    |
| U.S. Digital Response                          | 3  |
| Vision                                         |    |
| Grant Discovery                                |    |
| Setting Up your Agency or Organization         | 4  |
| Eligibility Codes                              | 4  |
| Keywords                                       | 5  |
| Grants Tabs and Details                        | 6  |
| Browse Grants                                  | 6  |
| Grant Detail                                   | 7  |
| Managing Grants                                |    |
| My Grants                                      |    |
| Status of Grants                               | 9  |
| Assigning Grants                               | 10 |
| Email Notifications                            |    |
| The Dashboard                                  | 11 |
| Requesting Access and Technical Assistance     | 11 |

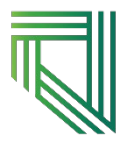

## Introduction

The Nevada Governor's Office of Federal Assistance (OFA) has identified a tool that can automate the discovery and identification of federal grant opportunities to support a more efficient identification of those opportunities for our stakeholders. Currently, general practice for those tasked with finding grant opportunities for their organization is to leverage Grants.gov to find applicable opportunities; this requires a manual search and a resetting of parameters for each log in.

Originally piloted with a small group of State Agencies, OFA has made the strategic decision to expand access of the tool to all interested stakeholders. The vision is to not only reduce barriers to grant discovery but to also allow for identification of potential collaborations across our various stakeholder groups. The team envisions the ability to connect nonprofits and philanthropic organizations with state agencies and other entities in their efforts to maximize the number of federal dollars being awarded to the state.

This is a working document and may be edited at any time as need is identified or the tool is revised.

#### Nevada Governor's Office of Federal Assistance

The OFA was established July 1, 2022 and codified within <u>Nevada Revised Statute 223.478-486</u>. OFA provides a range of grant-related support for stakeholders with the intent of increasing the number of grant dollars the state receives. OFA works to reduce and remove barriers to federal grant funding by providing grant resources, advocacy, and coordination among federal grant applicants.

#### Vision

The Governor's Office of Federal Assistance supports our stakeholders in obtaining, increasing, and maximizing federal assistance.

#### Mission

The Governor's Office of Federal Assistance reduces barriers by providing inclusive, collaborative, comprehensive, and centralized support in obtaining federal dollars for Nevada.

#### U.S. Digital Response

U.S. Digital Response, or USDR, is a nonprofit, nonpartisan organization that helps governments, nonprofits, and public entities responds quickly to critical public needs. The team leverages a network of pro bono technical expertise to address common and systemic challenges facing public administrators. As of May 2021, USDR has partnered with more than 230 government and nonprofit partners, including the State of Nevada, to provide relevant and progressive technology to stakeholders.

#### Vision

To meet the needs of the public, we accelerate government's collective ability to adopt the best that technology has to offer

### **Grant Discovery**

Researching grant opportunities can feel overwhelming at first. To assist stakeholders during their grant discovery the USDR Grant Identification Tool (GIT) can be leveraged to quickly generate a list of grants a stakeholder is eligible for that aligns to preset criteria.

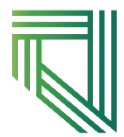

#### Setting Up your Agency or Organization

Reviewing the agency tab is only available to users who have been identified as administrators. The agency tab displays the hierarchy of agencies within your organization. An agency is any group of people that work together, or a team.

An administrator can create sub-agencies within their organization, enabling those sub-agencies or teams to set individual search criteria for each. When creating a sub-agency please submit those sub-agency teams and users' information to the OFA.

When setting up sub-agencies abbreviations that are created are shorthand and should easily identify those subagencies within your team. All sub-agencies must belong to a parent agency which is assigned to an administrator. Parent agencies are created by the top-level agency, or OFA. An agency or sub-agency can only be deleted by an administrator or by the top-level agency and can *only* be deleted if it does not have a sub-agency attached.

An administrator may also identify threshold warnings for their sub-agencies or teams. These can be edited to reflect the individual grant management needs of your team. There is the option to highlight a warning and danger close date so that it is easily identified within the team's dashboard.

An administrator may also add users to a parent agency or create a sub-agency with various users. Users are unable to delete or create agencies or add other users. Please submit a request for access to OFA to request User or Administrator access at <a href="https://ofa.nv.gov/grantdiscovery">https://ofa.nv.gov/grantdiscovery</a>.

#### **Eligibility Codes**

Upon initial login eligibility codes should be established so that grant opportunities generated align to the organizational type or what type of organization will be applying for a federal opportunity; eligibility codes align with those in grants.gov. Eligibility codes are set by a user and then filter grant opportunities so that the user is only able to see what they are eligible to apply for. Once set, these eligibility codes do not need to be reentered with each login but can be changed if necessary.

|          | My Grants                               | Browse Grants                               | Eligibility Codes           | Keywords | Dashboard | Users | Agencies |
|----------|-----------------------------------------|---------------------------------------------|-----------------------------|----------|-----------|-------|----------|
| Eligibil | ity Codes                               |                                             |                             |          |           |       |          |
| Code     | ≑ Label                                 |                                             |                             |          |           |       | Enabled  |
| 00       | State governments                       |                                             |                             |          |           |       | ۲        |
| 01       | County governments                      |                                             |                             |          |           |       |          |
| 02       | City or township governments            |                                             |                             |          |           |       |          |
| 04       | Special district governments            |                                             |                             |          |           |       |          |
| 05       | Independent school districts            |                                             |                             |          |           |       |          |
| 06       | Public and State controlled institution | ons of higher education                     |                             |          |           |       |          |
| 07       | Native American tribal governments      | s (Federally recognized)                    |                             |          |           |       |          |
| 08       | Public housing authorities/Indian he    | ousing authorities                          |                             |          |           |       |          |
| 11       | Native American tribal organization     | s (other than Federally recognized triba    | (governments)               |          |           |       |          |
| 12       | Nonprofits having a 501(c)(3) statu     | s with the IRS, other than institutions of  | higher education            |          |           |       |          |
| 13       | Nonprofits that do not have a 501(c     | c)(3) status with the IRS, other than insti | tutions of higher education |          |           |       |          |
|          |                                         |                                             |                             |          |           |       |          |

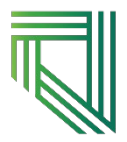

#### Keywords

Adding keywords allows for users to filter grants that align with those keywords. Once within the keyword tab click to "add" a keyword or search term and then input the term along with any additional notes if applicable. To remove a search term or keyword simply navigate to your keyword list and click the trash can icon in red under the action's column.

Remember, using keywords will sometimes narrow the grant opportunities that are generated within your *browse grants* tab. If no keywords are added, the *browse grants* tab will show all grants. As a note, some keywords may not generate the search results that a stakeholder is hoping for. If this happens it does not necessarily mean, there are no grant opportunities for a particular project. Instead, try adding keywords that may be broader in scope or separate jointed terms. It may take a few iterations of keywords to find a particular set of grant opportunities that align to need.

The tool also allows a user to add negative keywords meaning words that will be excluded from results to further narrow down grant opportunities. To add an excluded key term, select from the "type" drop down and select "exclude this keyword in searches" and then click "ok". This keyword will then be notated as an exclusion on your keywords list in that tab.

| ion Tool                               |             | - |
|----------------------------------------|-------------|---|
| dd Keyword                             | ×           |   |
|                                        | ✓ ×         |   |
| pe<br>Include this keyword in searches |             |   |
| Car                                    | Add Keyword | / |
|                                        | Search Term |   |
|                                        | Im          |   |
|                                        | type        |   |

#### Grants Tabs and Details

There are two grant tabs: (1) my grants, and (2) browse grants. The browse grants tab is populated as a result of set keywords and eligibility codes.

#### Browse Grants

| My Grants Browse Grants        |                                         |                                                                           | Eligibility Codes                  | к                                                                     | eywords.                     |                    | Dashboard    |                        | Use         | Users                   |                 | Agencies       |                 |              |               |
|--------------------------------|-----------------------------------------|---------------------------------------------------------------------------|------------------------------------|-----------------------------------------------------------------------|------------------------------|--------------------|--------------|------------------------|-------------|-------------------------|-----------------|----------------|-----------------|--------------|---------------|
| Q                              |                                         |                                                                           |                                    |                                                                       |                              |                    |              |                        |             |                         |                 |                |                 | Ŀ            | Export to CSV |
| Review Status                  |                                         | ~                                                                         | Opportu                            | nity Status                                                           | Ŧ                            | Opportunity C      | Category     |                        |             | -                       | Cost Shar       | ing            |                 | •            |               |
| Opportunity Number             | Title                                   |                                                                           |                                    |                                                                       |                              |                    | Viewed<br>By | Interested<br>Agencies | ¢<br>Status | Opportunity<br>Category | Cost<br>Sharing | Award Floor    | Award ¢         | Open<br>Date | Close ¢       |
| RFA-AG-24-011                  | Research Coordina<br>Determinants of He | ating Center on the Exposome and A<br>ealth in AD/ADRD Etiology and Dispa | Izheimer's Dis<br>rities (U24 Clir | ease (AD) and AD-Related Dementias (ADRD)<br>nical Trial Not Allowed) | Elucidating the Role of Soci | ial and Behavioral | OFA          | OFA                    | posted      | Discretionary           | No              |                | \$5,000,000.00  | 2/9/2023     | 9/27/2023     |
| DE-FOA-0002826                 | Bipartisan Infrastru                    | ucture Law Enhanced Geothermal Sy                                         | stems (EGS) F                      | Pilot Demonstrations                                                  |                              |                    |              |                        | posted      | Discretionary           | Yes             | \$5,000,000.00 | \$25,000,000.00 | 2/9/2023     | 6/16/2023     |
| PAR-23-090                     | NIH SIREN Neurol                        | logic Clinical Trials (UG3/UH3 - Clinic                                   | al Trial Requir                    | ed)                                                                   |                              |                    |              |                        | posted      | Discretionary           | No              |                | \$0.00          | 2/8/2023     | 3/6/2026      |
| DC-WP-23-001                   | Denali Commission                       | n Program Grants                                                          |                                    |                                                                       |                              |                    | OFA          |                        | posted      | Discretionary           | Yes             | \$20,000.00    | \$2,000,000.00  | 2/3/2023     | 4/14/2023     |
| PAR-23-077                     | Collaborative Prog                      | ram Grant for Multidisciplinary Teams                                     | (RM1 - Clinic                      | al Trial Optional)                                                    |                              |                    |              |                        | posted      | Discretionary           | No              |                | \$0.00          | 2/3/2023     | 1/27/2026     |
| FM-MHP-23-002                  | FY23 High Priority                      | Program – Innovative Techno                                               | logy Deploym                       | ent (HP-ITD)                                                          |                              |                    |              |                        | posted      | Discretionary           | No              | \$0.00         | \$2,000,000.00  | 1/31/2023    | 4/3/2023      |
| USDA-FNS-SNAP-EHIP-<br>FY-2023 | SNAP EHIP 2023                          |                                                                           |                                    |                                                                       |                              |                    |              |                        | posted      | Discretionary           | No              | \$5,000,000.00 | \$25,000,000.00 | 1/19/2023    | 3/31/2023     |
| RFA-ES-23-002                  | Accelerating Data                       | and Metadata Standards in the Envir                                       | onmental Heal                      | th Sciences (R24 Clinical Trial Not Allowed)                          |                              |                    |              |                        | posted      | Discretionary           | No              |                | \$400,000.00    | 1/11/2023    | 5/10/2023     |
| PFA-DE-23-014                  | Planning for the TM<br>5 16 No          | MD Collaborative for IMproving Pátier<br>ext 10 of 157                    | t-Centered Tr                      | anslational Research (TMD IMPACT) (R34 Clin                           | sical Trial Not Allowed)     |                    |              |                        | nosted      | Discretionary           | No              |                | \$200.000.00    | 1/10/2023    | 4/14/2023     |

These grants can then be further filtered by (1) review status, (2) opportunity status, (3) opportunity category, and (4) cost sharing. There is also an option to search the generated list potentially narrowing the search further; note doing this does not set that particular keyword and it will not be saved. A user may then export to an Excel CSV the generated *browse grants* tab.

When reviewing the generated *browse tab* grant list, a user may filter by close date and award ceiling. A user can also see what other users are interested in. When a user identifies a potential grant of interest simply click on the opportunity. This will populate a *grant detail* pop up.

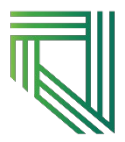

#### Grant Detail

| RESPONSE Gra            | nts Identification Tool                                 |                                                                            |                                                          |                                                                                                    |                 |                           |                 |                | Office of Federal Assista |               |           |
|-------------------------|---------------------------------------------------------|----------------------------------------------------------------------------|----------------------------------------------------------|----------------------------------------------------------------------------------------------------|-----------------|---------------------------|-----------------|----------------|---------------------------|---------------|-----------|
| My Grants Browse Grants |                                                         |                                                                            |                                                          | Research Coordinating Center on the Exposome and Alzheimer's Dise<br>and AD-Related Dementias (ADRD): Elucidating the Role of Social and<br>Behavioral Determinants of Health in AD/ADRD Etiology and Dispariti<br>Clinical Trial Not Allowed)                                                                                 |                 | Users Aj                  |                 |                | Agencie                   | Export to CSV |           |
| Review Status           |                                                         | •                                                                          |                                                          | Grant Number: RFA-AG-24-011                                                                                                    | Grants.Gov ග    | -                         |                 |                |                           | •             |           |
| Opportunity<br>Number   | Title                                                   |                                                                            |                                                          | lalid from: 2/9/2023-9/27/2023<br>irant ld: 345933                                                                                                    |                 | Opportunity<br>s Category | Cost<br>Sharing | Award Floor    | Award<br>Ceiling          | Open<br>Date  | Close ÷   |
| RFA-AG-24-011           | Research Coordinating Ce<br>Determinants of Health in A | nter on the Exposome and Alzheimer<br>AD/ADRD Etiology and Disparities (U. | s Disease (AD) and AD-Re<br>4 Clinical Trial Not Allowed | Igency Code: HHS-NIH11 ward Ceiling: 500000                                                                                                    |                 | d Discretionary           | No              |                | \$5,000,000.00            | 2/9/2023      | 9/27/2023 |
| O-BJA-2023-<br>171578   | BJA FY 23 Missing and Un                                | identified Human Remains (MUHR) P                                          | rogram                                                   | ifda List: 93.866<br>Opportunity Category: Discretionary                                                                                                    |                 | d Discretionary           | No              | \$0.00         | \$1,000,000.00            | 2/9/2023      | 4/11/2023 |
| O-BJA-2023-<br>171582   | BJA FY 23 Prosecuting Co                                | Id Cases Using DNA                                                         |                                                          | Description<br>he purpose of this Funding Opportunity Announcement (FOA) is to invite applications to establish a c                                                                                                    | d Discretionary | No                        | \$0.00          | \$500,000.00   | 2/9/2023                  | 4/4/2023      |           |
| O-NIJ-2023-<br>171579   | NIJ FY23 Research and Ev                                | raluation on the Administration of Just                                    | ice: Advancing Access to J                               | enter that will serve as a centralized hub for accessing, harmonizing, linking, and sharing environment<br>on Individual exposure data with NIA/NIH-Unded projects in order to foster colaboration and accele<br>esearch on the social, behavioral, psychological, and economic exposures that shape Alzheimers disea          | d Discretionary | No                        | \$0.00          | \$2,000,000.00 | 2/9/2023                  | 4/26/2023     |           |
| O-NIJ-2023-<br>171586   | NIJ FY23 Research and Ev                                | raluation on Violence Against Women                                        |                                                          | ementas (AD/ADRI) outcomes and inequities.<br>upplications to establish the AD/ADRD Exposome Coordinating Center (AD/ADRD Exposome CC) shou<br>even social, behavioral, psychological, and economic exposome domains relevant to AD/ADRD, and d<br>lateral to the dinomics that will achieve the three objectives of this EDA: | d Discretionary | No                        | \$0.00          | \$2,300,000.00 | 2/9/2023                  | 4/26/2023     |           |
| O-BJA-2023-<br>171580   | BJA FY 23 Postconviction                                | Testing of DNA Evidence                                                    |                                                          | Agency Status                                                                                                    | • Submit        | d Discretionary           | No              | \$0.00         | \$1,000,000.00            | 2/9/2023      | 4/4/2023  |
| DE-FOA-0002826          | Bipartisan Infrastructure La                            | w Enhanced Geothermal Systems (E                                           | GS) Pilot Demonstrations                                 | Agency Abbreviation Name Email Interested Code                                                                                                    | Actions         | d Discretionary           | Yes             | \$5,000,000.00 | \$25,000,000.00           | 2/9/2023      | 6/16/2023 |
| PAR-23-090              | NIH SIREN Neurologic Clir                               | rical Trials (UG3/UH3 - Clinical Trial R                                   | equired)                                                 | Assigned Agencies                                                                                                    |                 | d Discretionary           | No              |                | \$0.00                    | 2/8/2023      | 3/6/2026  |
| Prev 1 2 3              | 4 5 37 Ne                                               | kt 10 of 370                                                               |                                                          | Select agencies                                                                                                    |                 |                           |                 |                |                           |               |           |
|                         |                                                         |                                                                            |                                                          | Name Abbreviation Created At Ac                                                                                                    | tions           |                           |                 |                |                           |               |           |
|                         |                                                         |                                                                            |                                                          |                                                                                                    |                 |                           |                 |                |                           |               |           |
|                         |                                                         |                                                                            |                                                          |                                                                                                    |                 |                           |                 |                |                           |               |           |

Information within the *grant details* includes the grant number, open and close date of the opportunity, as well as the CFDA number and a description of that grant opportunity. All information is mined from grants.gov and updated approximately every half hour. A user may navigate directly to the grant opportunity by following the grants.gov link in the upper right-hand corner of the pop up.

## **Managing Grants**

Grant management can be challenging and a very rewarding process when done well. Grant management includes all parts of the grant lifecycle, from idea to closeout, including administrative, fiscal, and programmatic management. The USDR Grant Identification tool can support the initial pre-work and pre-application phase.

#### My Grants

When you first log in your *my grants* tab will populate and list any grants that a user may have had assigned to them or any grants that a user has marked as either *interested*, *assigned*, *rejected* or *result*.

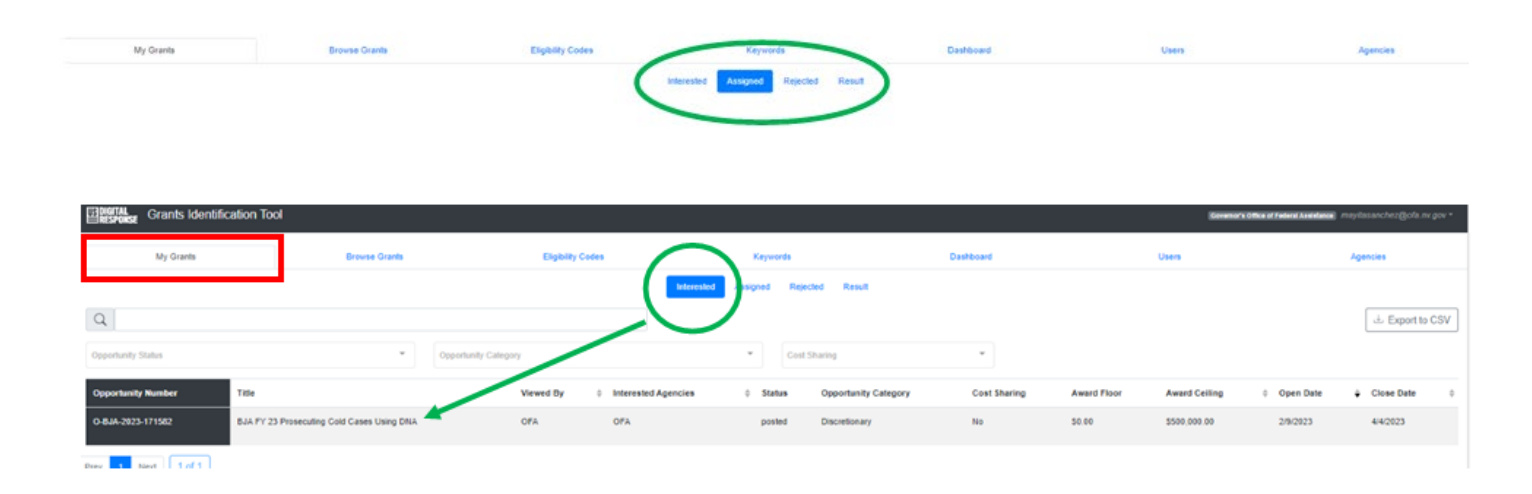

It will list the opportunity number as well as the title, who viewed that opportunity and further information which you can use to sort the various opportunities. Open and close dates for each opportunity are listed and color coded; a close date that shows as red is one that has already closed or is near closing.

| •                   | Cost Sharing | •                    |              |             |               |           |            |    |
|---------------------|--------------|----------------------|--------------|-------------|---------------|-----------|------------|----|
| Interested Agencies |              | Opportunity Category | Cost Sharing | Award Floor | Award Ceiling |           | Close Date | \$ |
|                     | posted       | Discretionary        | No           |             | \$6,500.00    | 8/11/2021 | 11/3/2021  |    |
|                     | posted       | Discretionary        | No           |             | \$500,000.00  | 8/5/2021  | 9/6/2021   |    |

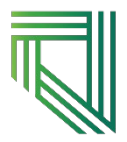

#### Status of Grants

When reviewing your grant details, a user can express their level of interest or mark their agency's status. This is a bookmarking feature that signals other users, as well as users within your own team, what level of interest a user may have in a grant opportunity. A user may select Interested (will apply, will consider, will support), Result (applied, awarded, rejected), Rejections (can't meet application deadline, inadequate program capacity, inadequate state authority, lack match ability, not applicable to needs/goals, unable to implement, unable to meet state deadlines, unfeasible to partner, unsustainable).

Remember, this bookmarking will populate these opportunities under your my grants tab.

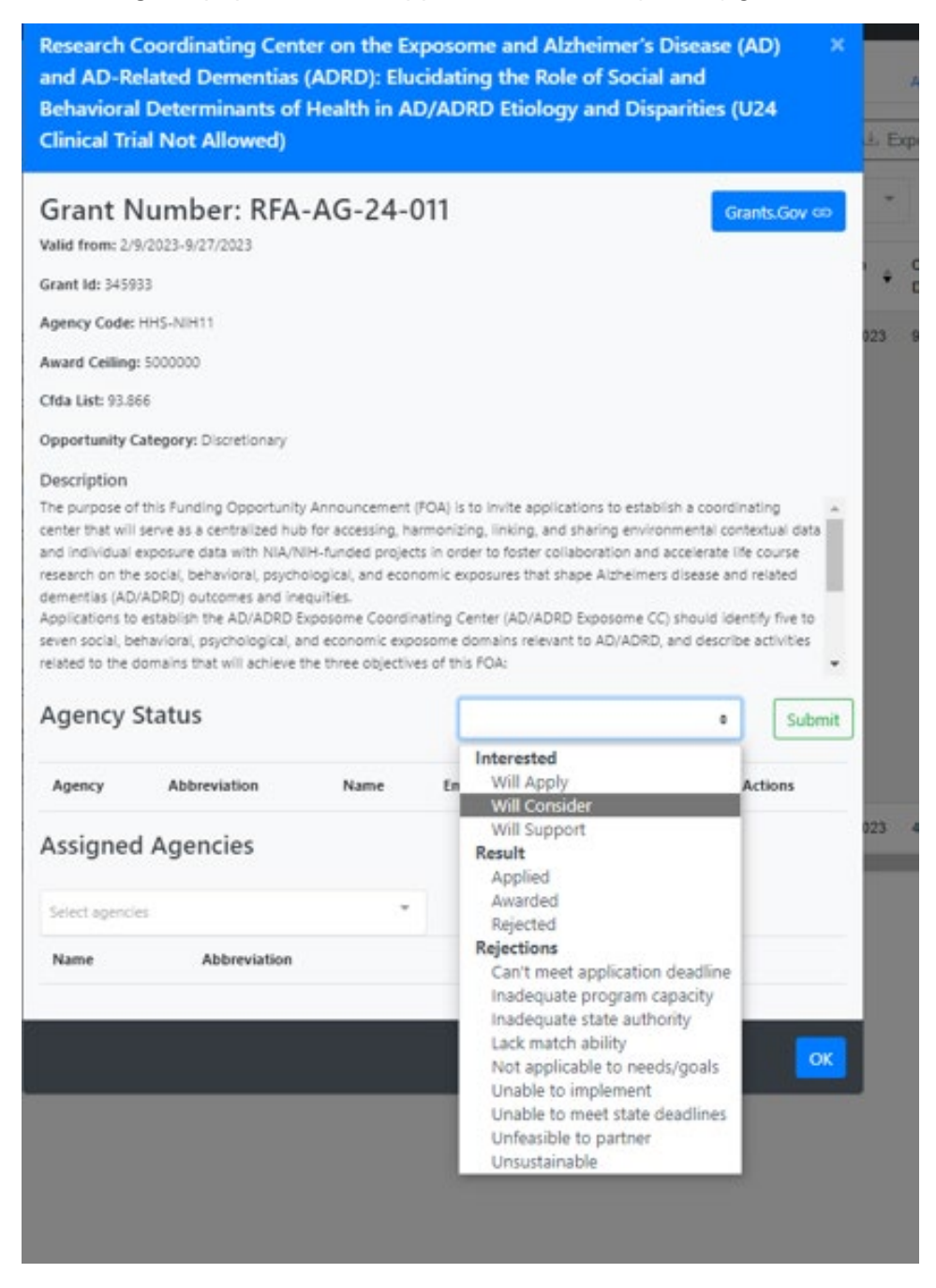

#### Assigning Grants

A user can also *assign* a grant opportunity to another agency. When assigned, the user will receive a notification of that sharing of the grant opportunity and it will also populate within the my *grants* tab.

| Agency      | Status                 |                |         |                 | •       | Submit  | ] | Discretion |
|-------------|------------------------|----------------|---------|-----------------|---------|---------|---|------------|
| Agency      | Abbreviation           | Name           | Email   | Interested Code |         | Actions | 4 | Discretion |
| Assigned    | d Agencies             |                |         |                 |         |         | 5 | Discretion |
| þelect ager | ncies                  |                | Assig   | jn .            |         |         |   |            |
| Business an | nd Industry, Office of | the Labor Cor  | Creater | d At            | Actions |         |   |            |
| Business &  | Industry, Nevada Ho    | using Division |         |                 |         |         |   |            |
|             |                        |                |         |                 |         | 0       | × |            |
|             |                        |                |         |                 |         |         |   |            |
|             |                        |                |         |                 |         |         |   |            |

#### **Email Notifications**

Email push notifications are available to users. Notifications will be sent if a grant has been assigned to an agency and any user registered to that agency. Users will also receive email notifications when a new grant that matches search criteria is found. If a user would like to turn off these push email notifications, within *profile settings*, a user can set their notification preferences.

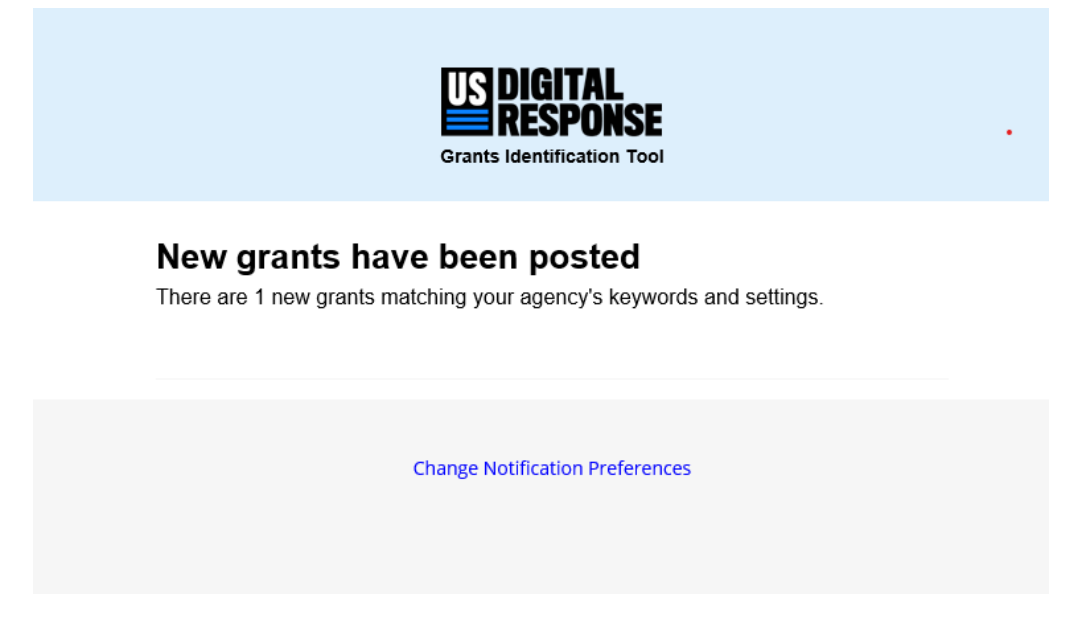

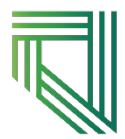

## The Dashboard

The final tab is a dashboard that allows users to easily see all activity that is occurring within your agency. The dashboard lists all recent activity as well as upcoming closing dates on identified grants that have been bookmarked. A user will also get a quick view or snapshot of the number of total grants that have recently been populated that match an agency's criterion as well as a snapshot of activity or bookmarks of other users and/or agencies.

| Grants Identific                 | ation Tool                                                                                                    |                                       |                     |                               |                           |                | Governor's Office of Federal As       | nayitasanchez@ofa.nv.gov * |
|----------------------------------|----------------------------------------------------------------------------------------------------|---------------------------------------|---------------------|-------------------------------|---------------------------|----------------|---------------------------------------|----------------------------|
| My Grants                        | Browse Grants                                                                                                    | Eligibility Codes                     | к                   | eywords                       | Dashbo                    | bard           | Users                                 | Agencies                   |
|                                  | Recent Activity                                                                                                    |                                       |                     |                               | Closing Dates             |                |                                       |                            |
|                                  | Nevada State Historic Preservation rejected FY2022 Historic Preservation Grants                                                                                  | vation Fund- History of Equal Rights- | 9/28/2022           | BJA FY 23 Prosec<br>OFA       | uting Cold Cases Using DN | A              | 04/04/23                              |                            |
|                                  | <ul> <li>Nevada Division of Water Resources was assigned Groundwater and Streamflow Information Program,<br/>National Ground-Water Monitoring Network</li> </ul> |                                       |                     | See All Upcoming              |                           |                |                                       |                            |
|                                  | Nevada Division of Water Resources is Interested in Groundwater and Streamflow Information Program,<br>National Ground-Water Monitoring Network                  |                                       |                     |                               |                           |                |                                       |                            |
|                                  | Governor's Office of Federal Assistance is interested in BJA FY 23 P                                                                                             | rosecuting Cold Cases Using DNA       | 3 days<br>ago       |                               |                           |                |                                       |                            |
|                                  | See All Activity                                                                                                    |                                       |                     |                               |                           |                |                                       |                            |
| New                              | r Grants Matching Search Criteria, Last 24Hrs                                                                                                    | Up                                    | dated Grants Matchi | ng Search Criteria, Last 24Hr | 5                         |                | Total Grants Matching Search Criteria |                            |
|                                  | 0 of 0                                                                                                    |                                       |                     | 14 of 150                     |                           |                |                                       |                            |
| Total Interested Gra             | nts by Agencies                                                                                                    |                                       |                     |                               |                           |                |                                       |                            |
| Name                             |                                                                                                    | \$ To                                 | tal \$              |                               | Interested \$             |                | Rejections \$                         |                            |
| Governor's Office of Federal Ass | istance                                                                                                    | 2                                     | (\$500,000.00       | ))                            | 1                         | (\$0.00)       | 1 (\$500,000.00)                      |                            |
| Nevada State Historic Preservati | ion                                                                                                    | 2                                     | (\$825,000.00       | ))                            | 0                         | (\$825,000.00) | 2 (\$0.00)                            |                            |
| Nevada Division of Water Resou   | rces                                                                                                    | 3                                     | (\$300,000.00       | ))                            | 2                         | (\$0.00)       | 1 (\$300,000.00)                      |                            |

## **Requesting Access and Technical Assistance**

To access this tool, all interested stakeholders will be provided with login credentials and access to the cloudbased tool and its various features. Please visit <u>https://forms.office.com/g/8TSr7JD4Wj</u> to submit a request for access.

For further information please visit our website, <u>https://ofa.nv.gov/grantdiscovery</u>. If you have a technical question or support request, please email our team at <u>grants@ofa.nv.gov</u>.

If you have a bug to report you can send it directly to USDR at <u>usdr.link/grants/feedback.</u>

The team will also be providing monthly office hours to answer any questions. Please sign up for the OFA Monthly Newsletter for upcoming office hours, dates, and times. Sign up at <u>Nevada Governor's Office of Federal</u> <u>Assistance.</u>